Metodický manuál pro nástroje, zdroje a aplikace využitelných v oborové výuce

## TABLETY DO ŠKOL

POMŮCKA PRO PEDAGOGA
 VE SVĚTĚ DIGITÁLNÍHO VZDĚLÁVÁNÍ

## Metodický manuál

## **ANGLICKÝ JAZYK**

6 – 10 let

nástroje zdroje

aplikace

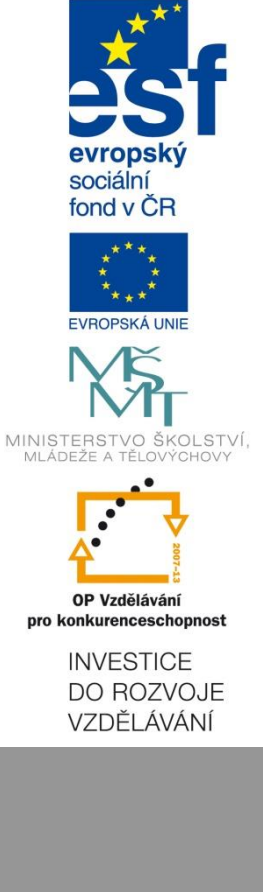

Petr Kofroň duben 2015 Název projektu: Tablety do škol - pomůcka pro pedagoga ve světě digitálního vzdělávání Registrační číslo projektu: CZ.1.07/1.3.00/51.0002

Tento produkt je spolufinancován z Evropského sociálního fondu a státního rozpočtu České republiky.

## Toto dílo je licencováno pod licencí Creative Commons.

[Uveď te autora – Neužívejte komerčně – Zachovejte licenci].

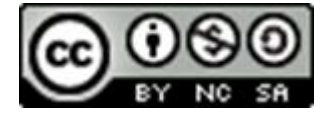

# 1 Obsah

| 1 | Obs           | sah           |                                                                            | 3              |
|---|---------------|---------------|----------------------------------------------------------------------------|----------------|
| 2 | Úvo           | od            |                                                                            | 4              |
| 3 | 1. č          | ást –         | podklady k didaktickým přípravám v manuálu                                 | 4              |
|   | 3.1           | Did           | aktická příprava č. 1 - procvičit správný spelling a zápis slov            | 4              |
|   | 3.1           | .1            | Příprava pracovního listu                                                  | 4              |
|   | 3.1           | .2            | Nahrávání spellingu                                                        | 5              |
|   | 3.2           | Did           | aktická příprava č. 2 - procvičit použití minulých časů při vyprávění příb | oěhu6          |
|   | 3.2           | .1            | Tvorba fotoprezentace                                                      | 6              |
|   | 3.3<br>cestor | Příp<br>vního | prava č. 3 - poslouchat a porozumět podcastu, vytvořit vlastní podcast     | z oblasti<br>7 |
|   | 3.4           | Did           | aktická příprava č.4 - naučit se slovní zásobu z oblasti povolání          | 8              |
|   | 3.4           | .1            | Příprava prezentace                                                        | 8              |
| 4 | 2. č          | ást –         | zajímavé aplikace a programy použitelné ve výuce anglického jazyka         | 9              |
|   | 4.1           | iTE           | STING.cz – tvorba online testu                                             | 9              |
|   | 4.2           | apli          | kace pro windows                                                           | 11             |
|   | 4.2           | .1            | Typy aplikací                                                              | 11             |
|   | 4.2           | .2            | ukázka Instalace aplikace                                                  | 11             |
|   | 4.2           | .3            | Aplikace                                                                   | 12             |
|   | 4.3           | Apli          | ikace pro Android                                                          | 16             |
|   | 4.3           | .1            | Anglictina - Mobilni ucitel                                                | 16             |
|   | 4.3           | .2            | 6 minute English Listening                                                 | 17             |
|   | 4.3           | .3            | Aldiko Book Reader                                                         | 18             |
|   | 4.3           | .4            | Anglicko-český offline slovník                                             | 19             |
|   | 4.3           | .5            | Výuka jazyků Jourist                                                       | 19             |
| 5 | Zdr           | oje a         | doporučená literatura                                                      | 21             |

# 2 Úvod

Tento tutoriál se zaměřuje na využití aplikací v předmětu angličtina pro studenty ve věku od 16 do 18 let. Názorně ukazuje "krok za krokem", jak pracovat s jednotlivými aplikacemi na tabletu. Měl by sloužit k tomu, aby pedagog mohl okamžitě začít používat tablet při výuce a uměl pracovat s vybranými aplikacemi.

První část obsahuje podklady pro práci s didaktickými přípravami z manuálu.

Druhá část se věnuje aplikacím a zajímavým programům použitelným ve výuce anglického jazyka.

Tutoriál popisuje, jak si aplikaci na tablet nainstalovat a začít ji používat. Každá aplikace je nejdříve popsána pomocí podrobných screenshotů a následuje i video s ukázkou využití.

## 3 1. část – podklady k didaktickým přípravám v manuálu

# **3.1** Didaktická příprava č. 1 - procvičit správný spelling a zápis slov

| $\label{eq:rescaled} \begin{array}{ c c c c c } \hline \hline & \hline & \hline & \hline & \hline & \hline & \hline & \hline & \hline & $                                                                                                    | ind<br>CCC   11   7<br>27 - 22 - 22<br>Inter | Addicted Addicted Ad                                                                                                    | MOREGNERIE         2         III         -         IIII           VIDEL INFORMATION         Annumentary FIL         Annumentary FIL         Annumentary FIL           RECL ANDID CABLE OF LANDING AND FIL         Annumentary FIL         Statust         Statust           Landow Annumentary FIL         Statust         Statust         Statust           249         -         Statust         Statust | Constantia S                 | nober nozoder's<br>- (n - ) K K<br>R - (n - ) A - A<br>here S | TRÁNAY VEDICE DATA REDE<br>TRÁNAY VEDICE DATA REDE<br>TRÁNAY VEDICE DATA RED<br>TRÁNAY VEDICE DATA REDE<br>TRÁNAY VEDICE DATA REDE<br>TRÁNAY VED<br>TRÁNAY VED<br>TRÁNAY VED<br>TRÁNAY VED | al 2016<br>a<br>metro civi | S-D-1<br>2014<br>Disrup<br>P- 19, 10<br>S Cito | 1 3 8 h | advantation – T.<br>entransiteir - pie<br>s | nober Solo<br>Solotur biliy<br>W | Note Ce | inter al la constitución de la constitución de la c | ∑<br>a<br>z<br>satur<br>c<br>satur<br>c<br>c<br>satur<br>c<br>satur<br>c<br>c<br>satur<br>c<br>satur<br>c<br>satur<br>c<br>c<br>c<br>c<br>c<br>c<br>c<br>c | T A | e |       |
|----------------------------------------------------------------------------------------------------|----------------------------------------------|----------------------------------------------------------------------------------------------------|----------------------------------------------------------------------------------------------------|------------------------------|---------------------------------------------------------------|----------------------------------------------------------------------------------------------------|----------------------------|------------------------------------------------|---------|---------------------------------------------|----------------------------------|---------|----------------------------------------------------------------------------------------------------|----------------------------------------------------------------------------------------------------|-----|---|-------|
|                                                                                                    | ant i                                        | line.                                                                                                    | 1                                                                                                    |                              |                                                               | c                                                                                                    | D                          |                                                | -6      |                                             |                                  | х       |                                                                                                    | M                                                                                                    | N   | 0 |       |
|                                                                                                    | -                                            | (has)                                                                                                    |                                                                                                    | <ul> <li>Maxminni</li> </ul> | Strente                                                       | View                                                                                                    |                            |                                                |         |                                             |                                  |         |                                                                                                    |                                                                                                    |     |   |       |
|                                                                                                    |                                              | a de la companya de la companya de la |                                                                                                    | 2 Savity                     | tray                                                          | ang weg                                                                                                    |                            |                                                |         |                                             |                                  |         |                                                                                                    |                                                                                                    |     |   |       |
|                                                                                                    | -                                            |                                                                                                    |                                                                                                    | 5 wierd                      | 1000                                                          | (pothesi/                                                                                                    |                            |                                                |         |                                             |                                  |         |                                                                                                    |                                                                                                    |     |   |       |
| 100.0                                                                                                    | C LE LE                                      | CORPUSAL CONTRACTOR                                                                                                    |                                                                                                    |                              |                                                               |                                                                                                    |                            |                                                |         |                                             |                                  |         |                                                                                                    |                                                                                                    |     |   | - 11  |
| The set                                                                                                    | 141 MIL                                      | 1.06.05                                                                                                    |                                                                                                    | for meable                   | tereseable                                                    | (daniedn) (wait, sudearnait)/                                                                                                    |                            |                                                |         |                                             |                                  |         |                                                                                                    |                                                                                                    |     |   | - 11  |
| Aurean Aurean Aurean Aurean Aurean Aurean Aurean Aurean Aurean Aurean Aurean Aurean Aurean Aurean Aurean Aurean                                                                                                    | 1.07861                                      | tubel.                                                                                                    |                                                                                                    |                              |                                                               |                                                                                                    |                            |                                                |         |                                             |                                  |         |                                                                                                    |                                                                                                    |     |   |       |
| that a                                                                                                    | 1164                                         | many                                                                                                    |                                                                                                    | 5 Submonte                   | toperside                                                     | diamate for                                                                                                    |                            |                                                |         |                                             |                                  |         |                                                                                                    |                                                                                                    |     |   | - 11  |
| tau                                                                                                    | -                                            | District Market A                                                                                                    |                                                                                                    | b resistence                 | mehtance                                                      | indpon/                                                                                                    |                            |                                                |         |                                             |                                  |         |                                                                                                    |                                                                                                    |     |   |       |
| 1.94                                                                                                    | - 180                                        | (which)                                                                                                    |                                                                                                    | 1 10,000                     | REAT                                                          | 000-00                                                                                                    |                            |                                                |         |                                             |                                  |         |                                                                                                    |                                                                                                    |     |   |       |
| L-rages                                                                                                    | 1, marcal                                    | lumating."                                                                                                    |                                                                                                    | hase                         | Tra luon                                                      | (president) (see he)                                                                                                    |                            |                                                |         |                                             |                                  |         |                                                                                                    |                                                                                                    |     |   | - 11  |
| perce.                                                                                                    | are vert                                     | des.                                                                                                    |                                                                                                    | 0 publically                 | publicly                                                      | An inputy                                                                                                    |                            |                                                |         |                                             |                                  |         |                                                                                                    |                                                                                                    |     |   |       |
| 4. input                                                                                                    | Pri ingunesi                                 | Product Selling                                                                                                    |                                                                                                    | humourous                    | tumorous                                                      | Aprility/                                                                                                    |                            |                                                |         |                                             |                                  |         |                                                                                                    |                                                                                                    |     |   |       |
| Riterary.                                                                                                    | a partor                                     | hite, equinary                                                                                                    |                                                                                                    | and the second               | an empire                                                     | Mare?                                                                                                    |                            |                                                |         |                                             |                                  |         |                                                                                                    |                                                                                                    |     |   |       |
| langera                                                                                                    | - Comprose                                   | antieren ja bernapen ?                                                                                                    |                                                                                                    | 11                           |                                                               |                                                                                                    |                            |                                                |         |                                             |                                  |         |                                                                                                    |                                                                                                    |     |   |       |
| adardar.                                                                                                    | rates a                                      | transferd.                                                                                                    |                                                                                                    | Portugera                    | Fortuniere                                                    | Parturalet porturalities/                                                                                                    |                            |                                                |         |                                             |                                  |         |                                                                                                    |                                                                                                    |     |   |       |
| Language Contract of Contract of Contract | and a                                        | and and a second                                                                                                    | 1                                                                                                    | 12                           |                                                               |                                                                                                    |                            |                                                |         |                                             |                                  |         |                                                                                                    |                                                                                                    |     |   |       |
| 1. Spin et                                                                                                    | - 491.1                                      | har del incede                                                                                                    |                                                                                                    | a argument                   | againer)                                                      | hids, equinal?                                                                                                    |                            |                                                |         |                                             |                                  |         |                                                                                                    |                                                                                                    |     |   |       |
| tend to                                                                                                    | -countries                                   | Lancing (                                                                                                    | 1                                                                                                    | ( ) U                        | et @                                                          |                                                                                                    |                            |                                                |         |                                             |                                  |         |                                                                                                    |                                                                                                    |     |   |       |
| NUMBER OF BRIDE NOTE IN                                                                                                    | 1                                            |                                                                                                    | M M K                                                                                                    | <b>FÉPRIDON</b>              |                                                               |                                                                                                    |                            |                                                |         |                                             |                                  |         | A                                                                                                    | 回日                                                                                                    | -   |   | 1975. |
| and a second second second second second second second second second second second second second second second                                                                                                    |                                              |                                                                                                    |                                                                                                    |                              |                                                               |                                                                                                    |                            |                                                |         |                                             |                                  |         |                                                                                                    |                                                                                                    |     |   | _     |

Tabulka v MS Word

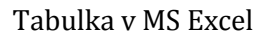

## 3.1.1 Příprava pracovního listu

Pro přípravu hodiny doporučujeme využít možností kancelářského balíku MS Office. V programech MS Word nebo MS Excel si můžeme pro studenty připravit tabulku se slovy.

Pracovní listy jsou vhodné pro práci na počítači, notebooku nebo tabletu. Je možné materiály vytisknout a rozdat studentům. Nejsou příliš vhodné pro promítání na interaktivní tabuli, hlavně z důvodu špatné viditelnosti a přehlednosti.

#### Nahrávání spellingu 3.1.2

1. na tablet s Windows 8.1 – postup je uveden u jednotlivých obrázků

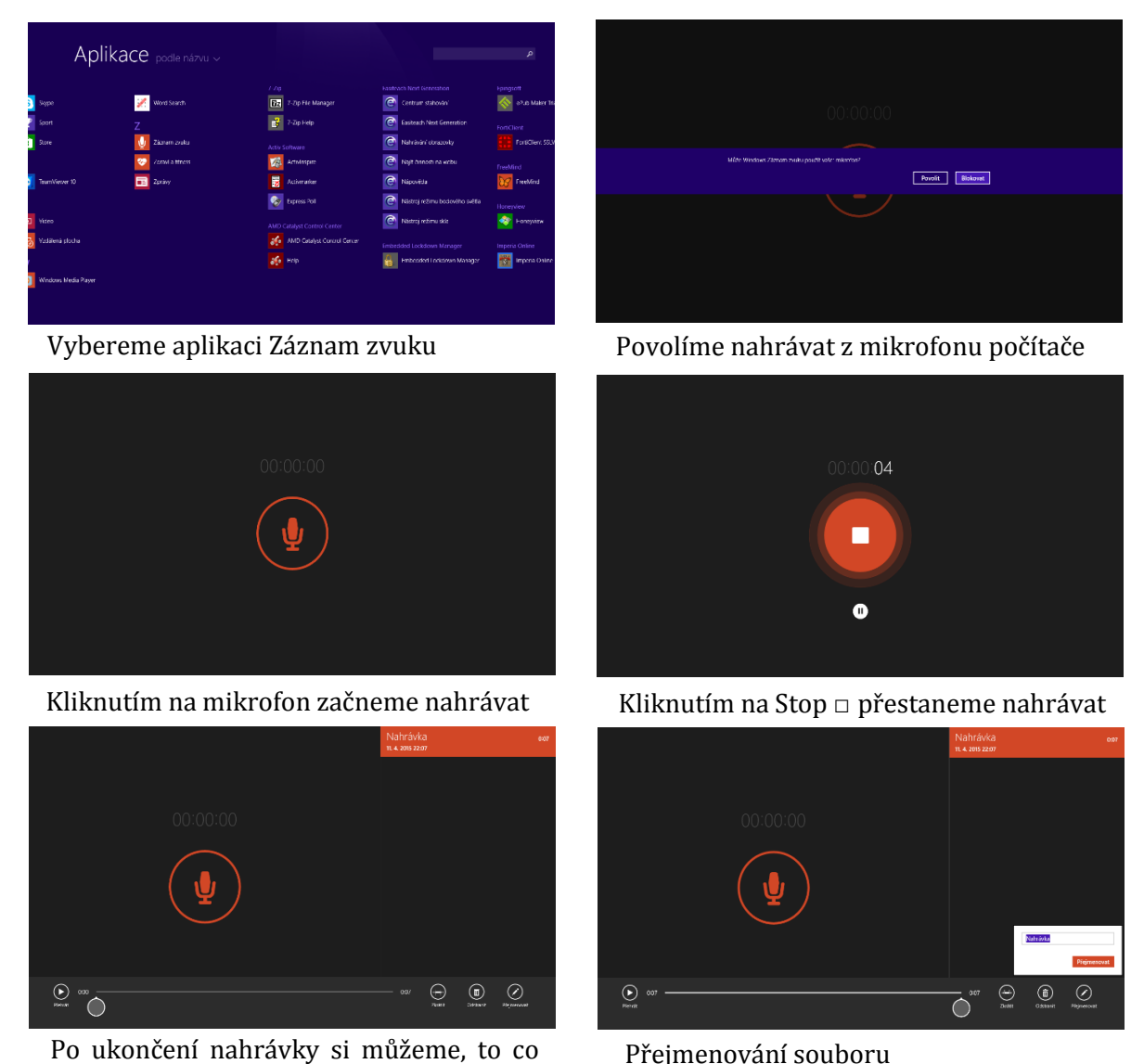

Přejmenování souboru

jsme nahráli hned pustit. Nahrávka je vidět v červeném rámečku vpravo nahoře.

V dolní liště jsou funkce Přehrát, Zkrátit, Přejmenovat a Odstranit.

2. na zařízení (tablet, Smartphone..) s Androidem

Doporučujeme stáhnout některou z aplikací pro nahrávání zvuku. Aplikace jsou ke stažení na stránce <u>https://play.google.com/store/search?q=audio&c=apps</u>. Pro příklad uvádíme aplikaci Audio Recorder <u>https://play.google.com/store/apps/details?id=com.sonymo-bile.androidapp.audiorecorderhttps://play.google.com/store/apps/de-tails?id=com.sonymobile.androidapp.audiorecorder.</u>

Tato aplikace usnadňuje nahrávání a přehrávání zvuku v zařízení smartphone nebo tabletu. Intuitivní nahrávací rozhraní poskytuje snadný přístup k nahrávání, pozastavení, úpravám zvuku, nastavení nahrávání a dalším funkcím.

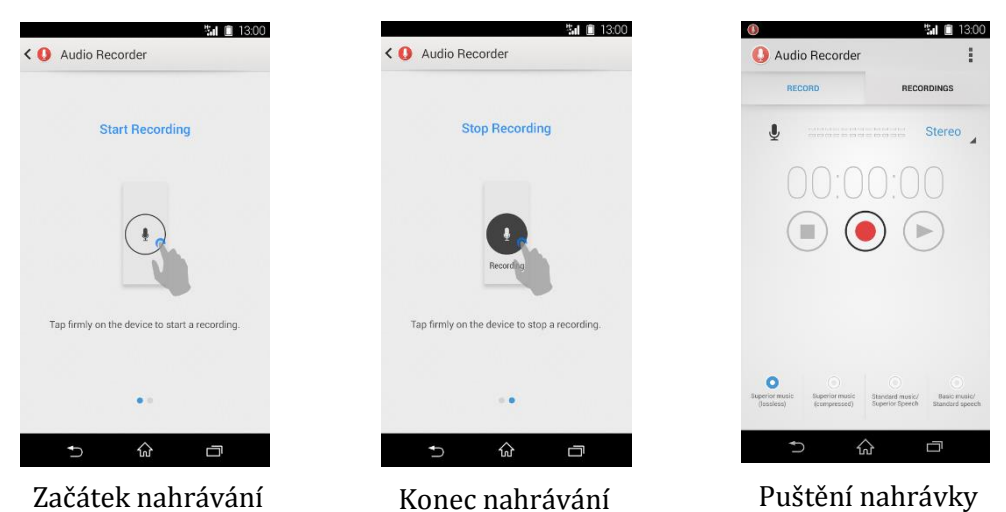

# **3.2** Didaktická příprava č. 2 - procvičit použití minulých časů při vyprávění příběhu

## 3.2.1 Tvorba fotoprezentace

Studenti si nafotí fotografie k příběhu pomocí dostupného zařízení – digitální fotoaparát, tablet nebo iPad.

Spustíme si MS PowerPoint a zvolíme nabídku Fotoalbum v nástrojové liště.

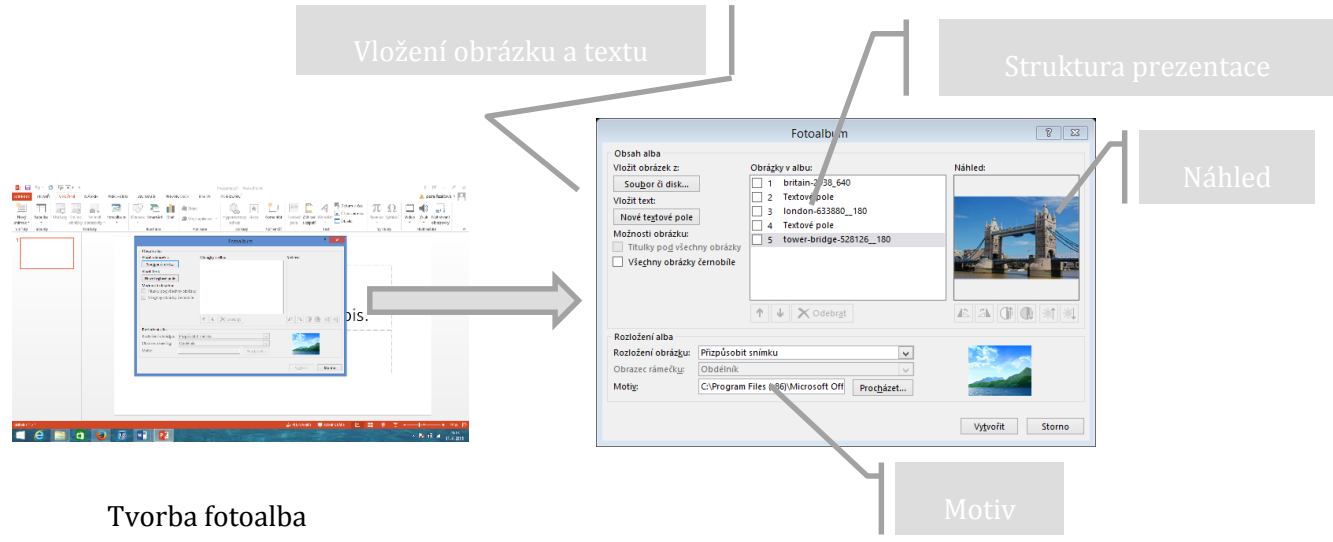

V příkazové tabulce vlevo klikneme na Vložit obrázek ze Souboru… a vybereme fotografie uložené v počítači. Pokud budeme přidávat textové pole, je nutné zadat to kliknutím na Nové textové pole. Uprostřed se nám ukazuje osnova prezentace. Vpravo je vždy náhled aktuální fotografie. Dole můžeme zvolit motiv prezentace.

Kliknutím na ikonku Vytvořit se otevře prezentace z fotografiemi a snímky pro text.

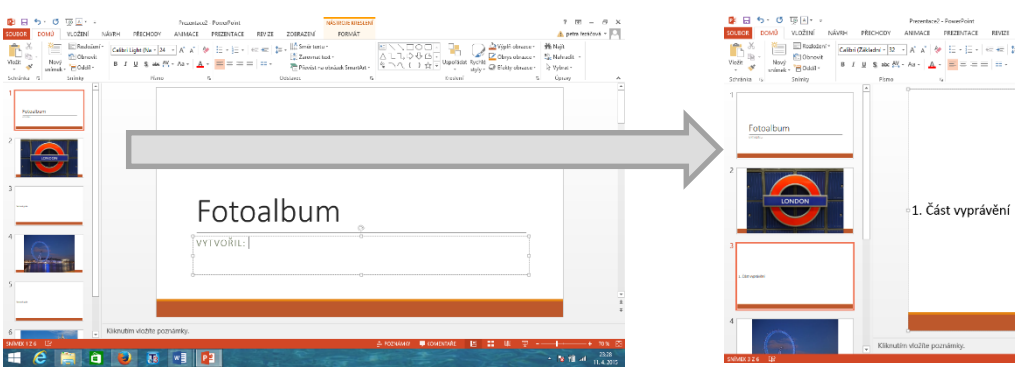

Watančanć nrozontaco

Text můžeme libovolně upravovat. Studenti si mohou do snímků určených pro text připravit jednotlivé části vyprávění.

# **3.3** Příprava č. 3 - poslouchat a porozumět podcastu, vytvořit vlastní podcast z oblasti cestovního ruchu

Pro výběr podcastu jsme v manuálu vybrali stránku BBC http://www.bbc.co.uk/podcasts.

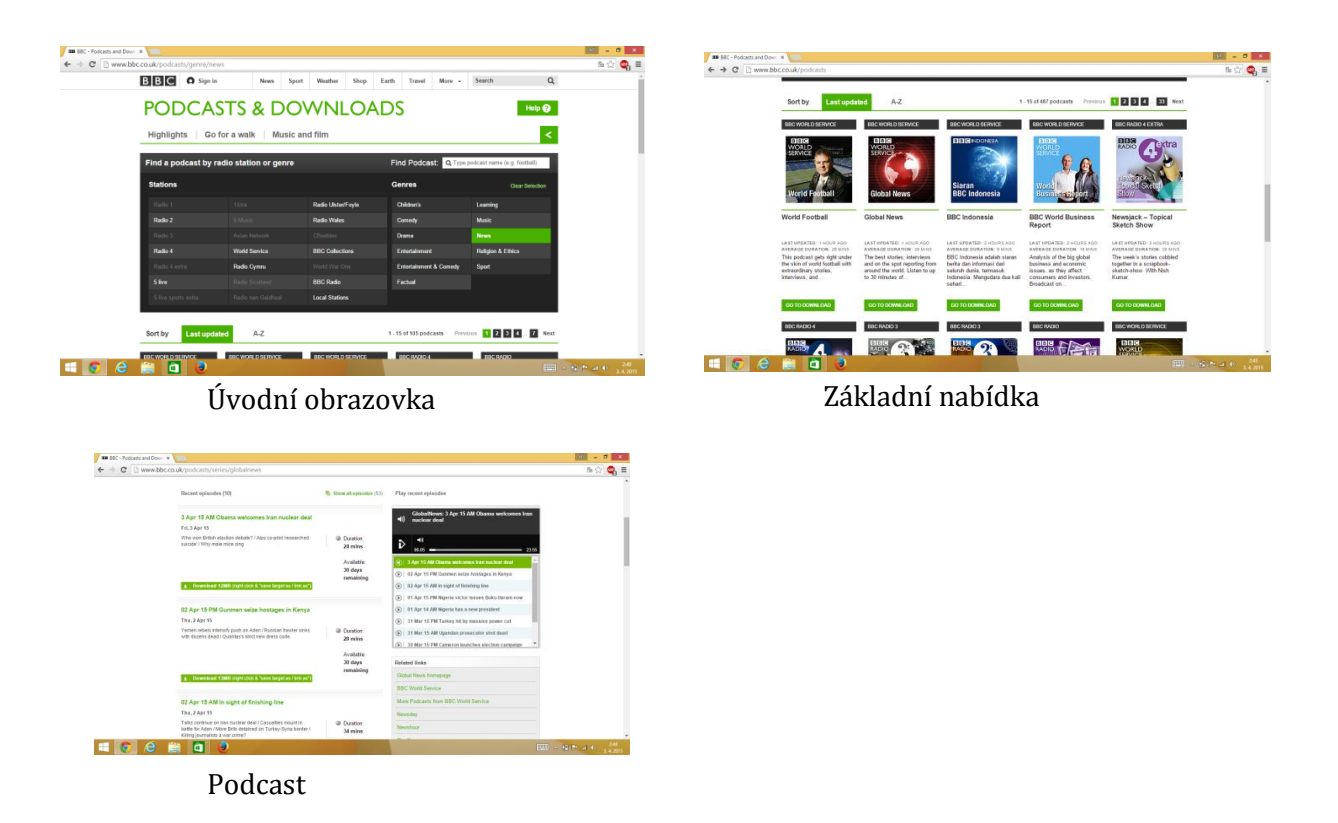

## Co je podcast?

**Podcasting** je metoda šíření informací vynalezená v roce 2004 Adamem Currym a do jisté míry konkurující rádiu. Pro jednotlivé navazující sady záznamů se používá slovo podcast či český volný překlad audio RSS.

Jde o zvukové nebo video záznamy, které autor podcastu umísťuje na Internet v podobě souborů (často ve formátu MP3), na které odkazuje na webových stránkách, ale především v uzpůsobeném RSS feedu. Ten pak specializovaný program (zvaný podcatcher nebo podcast receiver) průběžně monitoruje a nové soubory sám stahuje a nahrává do uživatelova osobního přehrávače.

Mezi významné přednosti podcastingu patří snadnost poskytování obsahu – v podstatě stačí nahrát zvukový soubor a umístit je na Internet – a z něho plynoucí široká nabídka zdrojů (existuje například speciální týdeník pro fanoušky <u>Harryho Pottera</u>) a možnost uživatele si soubor přehrát v libovolný čas, neomezený pevně daným vysíláním.

## 3.4 Didaktická příprava č.4 - naučit se slovní zásobu z oblasti povolání

## 3.4.1 Příprava prezentace

K přípravě prezentace pro tuto didaktickou přípravu využijeme hotový materiál z portálu DUMY.cz, který si upravíme pro naše účely.

Jedná se o materiál <u>Jobs</u> autorky Mgr. Petry Dušánkové.

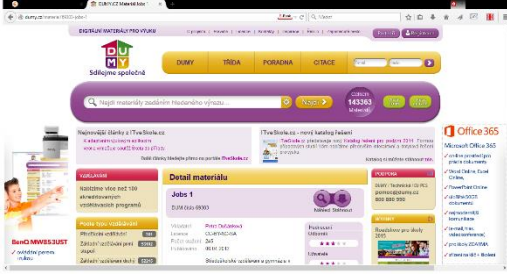

DUMY.cz

<complex-block><complex-block><complex-block><complex-block><complex-block><complex-block><complex-block><complex-block><complex-block>

Upravený snímek č. 1

Materiál si stáhneme a můžeme si ho pro svoji hodinu upravit podle našich potřeb. Není ale možné takový materiál umístit na portál jako svůj vlastní. Z prezentace jsme použili snímek č.6 , kde jsme upravili text nad obrázky. Připravili jsme si jednotlivá povolání, které studenti přetahují k jednotlivým obrázkům.

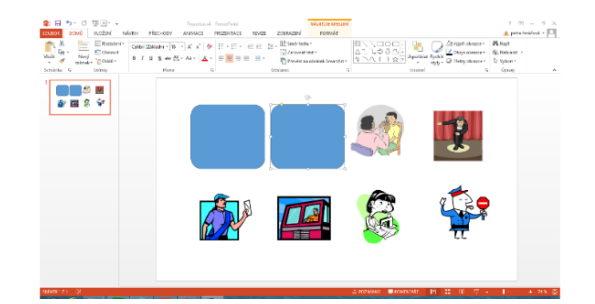

Upravený snímek č. 2

Pro další aktivitu zkopírujeme upravený snímek č. 1, vymažeme text a vložíme obrazec, kterým zkopírujeme a překryjeme obrázky. Další snímky upraveného materiálu jsou uvedeny v manuálu.

Jednoduchou pomůcku k slovní zásobě nalezneme na stránce http://www.aj.cz/vocab/jobs/voctop14.htm. Součástí stránky je i online test.

| → C L mmajaz/makýda/entep14.htm                                                              |                                                                                                    |                                                                                                    | tr 😋 = | A strand buck (strand strand stran | Anderson Prode. N 2                                                                                                    | 00 + 6 4 M #    |
|----------------------------------------------------------------------------------------------|----------------------------------------------------------------------------------------------------|----------------------------------------------------------------------------------------------------|--------|----------------------------------------------------------------------------------------------------|----------------------------------------------------------------------------------------------------|-----------------|
| English on th                                                                                | Internet - Vocat                                                                                           | alay 🔪                                                                                                    | í      |                                                                                                    |                                                                                                    |                 |
|                                                                                              |                                                                                                    | Jazykový obchod Language Shop www.LS.cz                                                                            |        | Postup:                                                                                                    | Vocabulary test - Jobs                                                                                                    |                 |
| Yesaholan and - J                                                                            | dar.                                                                                                    | Jobs                                                                                                    |        | Austimut also failed     Unidate to the failed     North and the failed     North and the failed     North and the failed     The failed and the failed     The failed and the failed and the failed     The failed and the failed and the failed   | No datibum Stort.<br>rrienzila naleco.<br>n diesa vagistral.<br>e pissekizika (Mi<br>e pissekizika janik laya Kute odpoveći spsienol.<br>ari nast uovral.                                                                                                    |                 |
| job<br>occupation<br>actor<br>activas<br>attorney<br>carpontor<br>controlitor<br>controlitor | (638)<br>(okjapom)<br>(akira)<br>(akira)<br>(akira)<br>(akira)<br>(akira)<br>(akira)<br>(ak                | zamistrani<br>zamistrani, povotkal<br>teroc<br>terocha<br>decidi obliga, primi zastipo<br>decidi<br>casti<br>casti |        | Box<br>The need have:<br>We detailed a factor of the co-<br>Sect.                                                                                                    | instan (altern<br>menasyawin sala                                                                                                    | lip of the sean |
| dentist<br>diver<br>dector<br>dector<br>deteor<br>fashion design<br>fashion design           | (deta)<br>(deta)<br>(deta)<br>(deta)<br>(deta)<br>(deta)<br>(deta)<br>(deta)<br>(deta)<br>(deta)<br>(deta) | Jubul<br>postupic<br>Mana<br>traudiene<br>Indic<br>molori hartene<br>yeluk                                         |        | - nenale<br>- menale                                                                                                    | Mittle seck pri tok.<br>9. The color code if the contract of the contract of the | _               |

Snímek se slovíčky

Test slovní zásoby

## 4 2. část – zajímavé aplikace a programy použitelné ve výuce anglického jazyka

## 4.1 iTESTING.cz – tvorba online testu

Testy si můžete sami nadefinovat, sdílet v rámci školy či použít již vytvořené testy ze šablon. Test vytvoříte velice rychle a jednoduše ve Vašem internetovém prohlížeči. Během pár minut ho můžete poslat Vašim studentům. Jakmile test vyplní, hned vidíte jejich úspěšnost.

Správné výsledky a hodnocení můžete nechat zobrazit testovanému po každé odpovědi, na konci testu nebo vůbec. Vy vidíte jednotlivé výsledky přehledně v seznamu u daného testu s body, které testovaní získali, a můžete si zobrazit i přesné odpovědi, jaké zadali.

Testy si můžete uložit a použít později, sdílet je či je vytisknout.

U testů můžete nastavit časový limit na jejich vyplnění a též datum od kdy do kdy budou testy dostupné pro vyplnění. Umožníte tak například udělání domácího úkolu pouze ve Vámi požadovaném čase.

Online test je dostupný komukoliv, kdo bude znát jeho adresu URL (zašlete mu ji) a z jakéhokoliv zařízení (PC, Notebook, Tablet, chytrý telefon…). Můžete však omezit přístup na test pouze ze zadaných IP adres (například pro Vaši firmu či školu). Online testy můžete navíc zaheslovat a umožnit tak přístup jen testovaným, kteří budou znát hesla.

### Postup tvorby testu

### Registrace

Pro tvorbu testu je nutné se zaregistrovat svým emailem. Během několika minut na Váš email přijde heslo, které můžete použít s emailem pro přihlášení do programu. Po otevření programu je možné doplnit, upravit nebo změnit uživatelské údaje v tabulce vpravo nahoře - Přihlášení

Přihlašujete se ikonou zámečku vpravo na hlavní stránce http://www.itesting.cz/

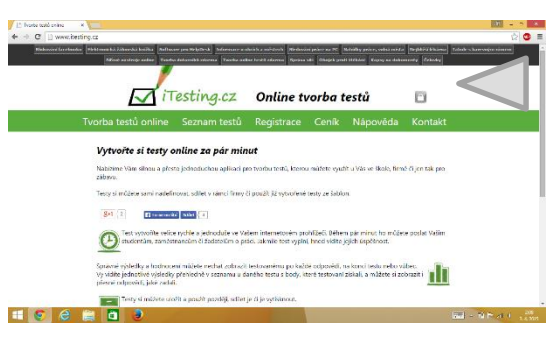

Stránka iTesting.cz

## Tvorba vlastního jednoduchého testu

- 1. Vybereme ikonu Moje testy a nabídku Založit nový test.
- 2. Objeví se formulář, do kterého vyplníme základní údaje o testu.

| C La valacio de la grazia     Catalancia de la grazia     Catalancia     Catalancia     Catalancia     Catal | Image: Contract of the second second seco |
|----------------------------------------------------------------------------------------------------|----------------------------------------------------------------------------------------------------|
|                                                                                                    | Image: State State     Image: State State Stat          |
|                                                                                                    |                                                                                                    |

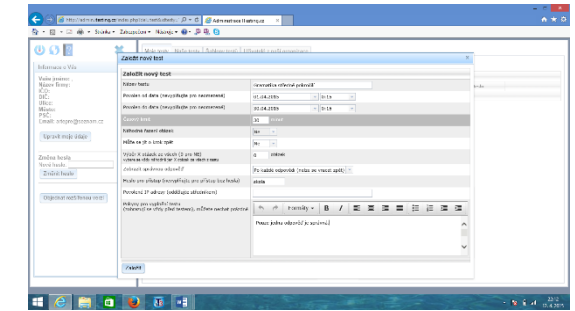

Vybereme Moje testy

Formulář k vyplnění

- 3. Postupně přidáváme jednotlivé otázky.
- 4. Test můžeme dále upravovat a vytvořit si například více variant apod.

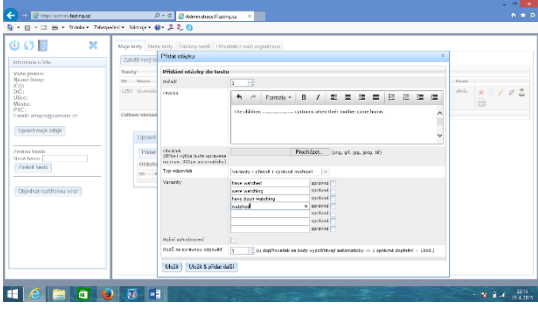

Zadání otázky

| Informance o Márs                       |         |               | Zalo/R mový text               |                         |                        |                                                                             |                     |                  |      |        |   |    |
|-----------------------------------------|---------|---------------|--------------------------------|-------------------------|------------------------|-----------------------------------------------------------------------------|---------------------|------------------|------|--------|---|----|
| Valo indec:                             |         |               | Testy                          |                         |                        |                                                                             |                     |                  |      |        |   |    |
| Naree Bring:                            |         |               | 10 Nileev                      | 0.6                     | De                     | Caseso Red t Dob                                                            | spe. edg.           | Cellours obleak  |      | lede.  |   |    |
| DOČ:<br>Utilice:                        |         |               | 3139 Graniski oficiri arisofil | 288.5-34-03<br>00.15(00 | 2115-06-00<br>01/15/00 | 20 10 1                                                                     | kčersta 10ča        | 2 Konsitoseky    |      | desta. | × | ý, |
| NUME:<br>PSC:                           | Upravit | otazky        |                                |                         |                        |                                                                             |                     |                  |      |        | × |    |
| Email: onepres                          | (wear)  | anar 1        |                                |                         |                        |                                                                             |                     |                  |      |        | _ |    |
| Upmvitmeje                              | 0154    | one las las   |                                |                         |                        |                                                                             |                     |                  |      |        |   |    |
|                                         | -       | Durat Chicks  |                                |                         | detest Toy offers      | te thristly                                                                 | Carteral educed.    | Excel substances | 0.00 |        |   |    |
| Zmina hesia<br>Noré hesia<br>/mfek hwia | 85979   | 1<br>The date | an carbons when their wol      | iter cana horre.        | Sar 1 m                | ti tave ontriad<br>pi sere ontrias<br>2: tave been<br>extreme<br>4: valided | 3 : www.cutching    | 164              | 1    | ×      | 1 |    |
| Objectual sort                          | 15900   | 2 Faber       |                                | 1789.                   | Var 1 m                | strom 1: typed<br>2: sax typing<br>3: types<br>4: two teen<br>typing        | 4 : hat been typing | i Ke             | 1    | ×      | 1 |    |

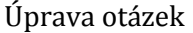

Podrobný návod, jak pracovat s online testy naleznete na stránce <u>http://www.itesting.cz/na-poveda-itesting-cz.pdf</u>

## 4.2 aplikace pro windows

## 4.2.1 Typy aplikací

Zjednodušeně řečeno máme dva typy:

Moderní aplikace (též zvané Windows Store aplikace) – dost často se na internetu píše, že nové uživatelské rozhraní (dříve označované jako Metro) je v podstatě náhrada nabídky Start. Jedná se o kompletně novou aplikační platformou, pro kterou jsou určeny právě a pouze moderní aplikace.

Klasické aplikace (též zvané LOB aplikace či aplikace pracovní plochy) – jsou všechny aplikace, které nejsou moderní. Jinými slovy, cokoliv jste dřív instalovali do Windows pomocí .exe souborů, .msi balíčků, instalačních DVD a dalších metod, jsou klasické aplikace.

U moderních aplikací je ovšem k dispozici nový distribuční model. Nemůžete se porozhlédnout po internetu či zakoupit instalační DVD. **Jediným všeobecně platným dis**tribučním modelem je u moderních aplikací Windows Store.

## 4.2.2 ukázka Instalace aplikace

Postup:

- 1. ) Otevřeme Windows Store a dáme do vyhledavače požadovaný termín
- 2.) Vybereme požadovanou aplikaci a odklikneme instalaci

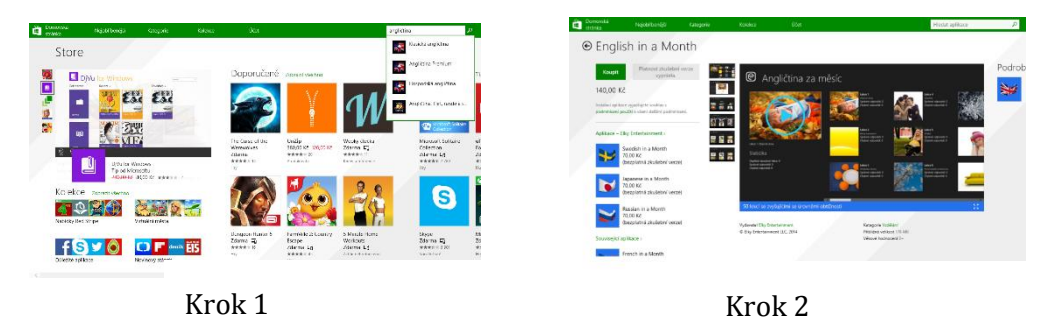

3.) aplikace je nainstalována a můžeme si ji najít a spustit v nabídce Start

| Voen<br>E dest way to learn English | Kath Fayground                | The Student Prysks Optics | 👩 Hutto      |
|-------------------------------------|-------------------------------|---------------------------|--------------|
| a at about implicit work            | X Approximate                 | 😬 staat Math              | <b>1</b> 17  |
|                                     | National Colorador            | 19 Att Porter Denote      | 🛃 Ziman naka |
| 🧮 teolfakoritako iligilete, wert    | 📪 Falahan                     |                           | 📐 Slanar     |
| 💓 Jug Cre writek - 1995             | 2 National of Lemma 4. Action | state /asia linetae       | C giver here |
|                                     | Function Pictor               | 📋 Sore                    | 🔛 see        |
| 👬 Possekki ungklau                  | 🔯 Viscol Couple 30            | 🔅 Natavari počítác        | 🖂 Nila       |
| 🗿 encien                            | Editor So 10                  | of Networks               | CH PERSON    |
|                                     | 🥁 Aaplait S: Arborne          | 🧿 na tuk                  | 🗑 Ka kaladia |
| Catchel Interac                     | NVI GITCHD                    | I With                    | C Laby       |

Krok 3

## 4.2.3 Aplikace

### 4.2.3.1 Word Trainer basic – English flashcards

Začali jste se právě učit angličtinu? Hledáte efektivní cestu k procvičování nové slovní zásoby? Potřebujete slyšet správnou výslovnost jednoduchých anglických výrazů? Cestujete za hranice a chtěli byste se naučit základní anglické fráze? S aplikací Wordtrainer Basic můžete ihned začít rozšiřovat svou slovní zásobu za použití interaktivních kartiček. Naučte se více než 1000 slov a 50 jednoduchých frází.

Takto aplikaci nejdeme na Widows storu. Dále obrázek z použití aplikace včetně instalace. Stisknutím zeleného tlačítka "Instalovat" vlevo nahoře, spustíme instalaci.

Po stisknutí tlačítko zešende a v pravo nahoře se objeví nápis "Probíhá instalace aplikace Wordtrainer Basic – English Flashcards… " uprostřed obrazovky také můžeme prohlížet obrázky z použití aplikace.

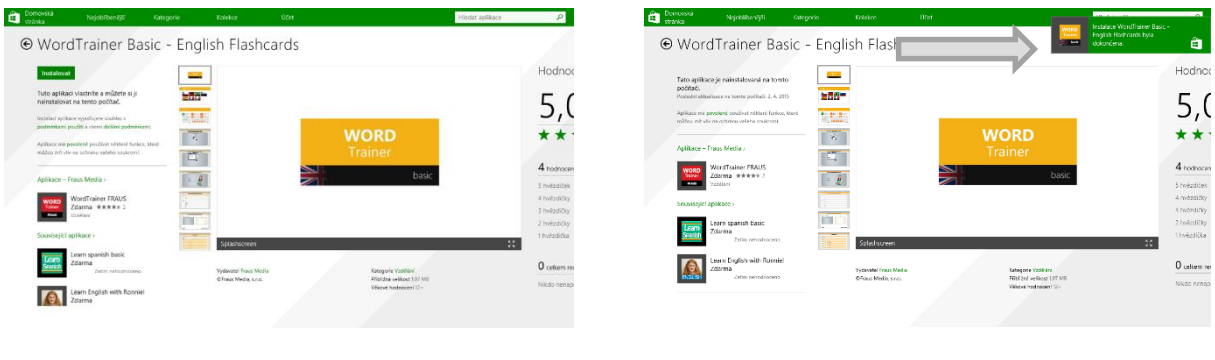

Aplikace na Windows Store

Instalace

Po dokončení instalace se místo nápisu "Probíhá instalace aplikace Wordtrainer Basic – English Flashcards… " dialogové okno s nápisem "Instalace Wordtrainer Basic – English Flashcards byla dokončena" kliknutím na něj aplikaci ihned spustíme.

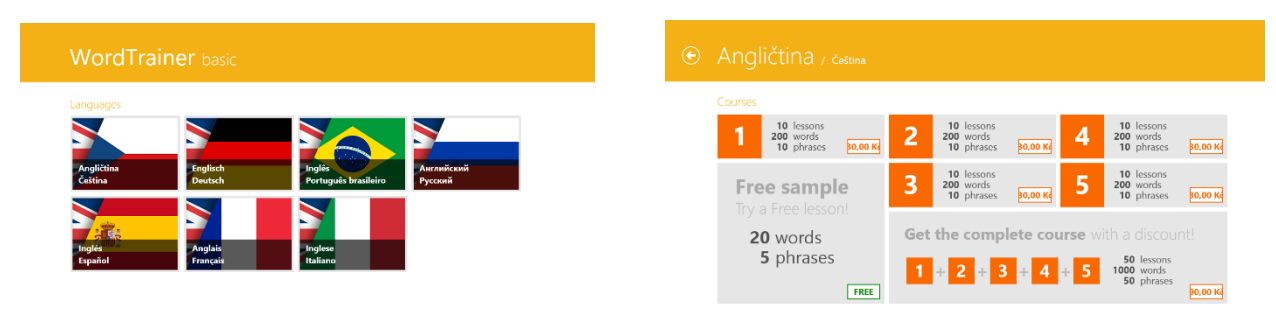

Ukázka aplikace 1

Ukázka aplikace 2

Po otevření aplikace se zobrazí tato obrazovka s možnosti volby jazyka. Klinutím na ikonku příslušného jazyka jej vybereme a pokračujeme dále ve volbě kurzu.

Na dalším okně jsme dotázáni k volbě kurzu. Kurzy jsou zpoplatněny, avšak můžeme aplikaci si vyzkoušet za pomoci Free sample zdarma. Můžeme si také koupit všechny kurzy najednou výhodněji než každý zvlášť.

Když si vybereme kurz, pokračujeme k okně, kde si vybíráme lekci. Kliknutím na tlačítko lessons otevřeme dialogové okno výběru lekcí. Máme-li vybráno, stiskneme tlačítko "Done" nebo vybereme všechny lekce kliknutím na tlačítko "Select all". V horní části vidíme také tlačítko "language" sloužící k volbě jazyka (angličtina/čestina nebo naopak), tlačítkem s obrázkem reproduktoru vypneme nebo zapneme zvuk. Obrázek obdélníčku ovládá oébrázky a nápisy. "List" pak zobrazí seznam všechn slov obsažených ve vybraných lekcích. Další slovíčka přidáváme stisknutím tlačítka "My cards". A nakonec stisknutím tlačítka se symbolem otazníku spustíme nápovědu.

Zde vidíme jednu z kart s frází "Here you are.". Napravo je obrázek symbolizující význam fráze a reproduktor umožňuje přehrát správnou výslovnost. Háčkem vlevo dole označíme kartu za splněnou. Šipkami se pohybujeme mezi kartami.

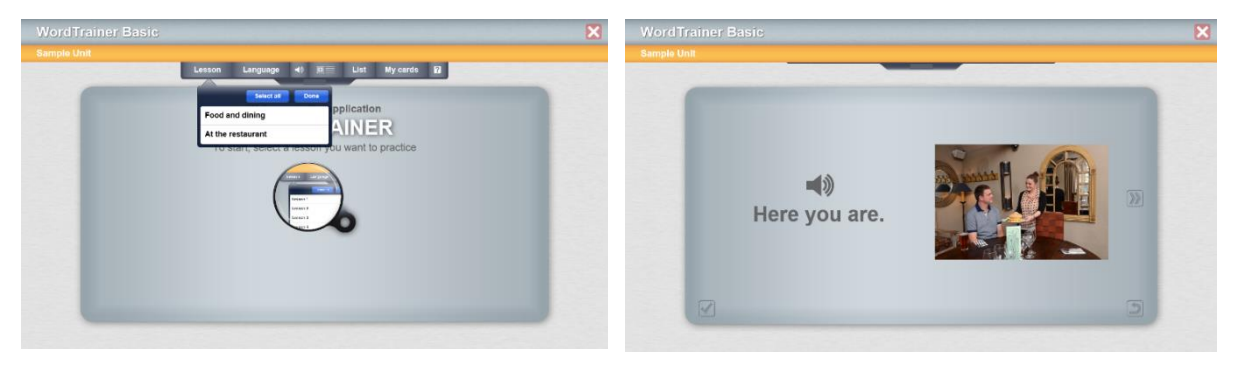

Ukázka aplikace 1

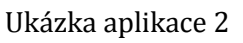

## 4.2.3.2 English in a Month

V této aplikaci se budete učit odvozovat stejným způsobem, jako se děti učí mluvit. Děti si spojují to, co slyší, s tím, co vidí a učí se význam každého slova nebo věty díky porovnání rozdílů mezi tím, co se děje mezi věcmi.

Plná verze aplikace obsahuje 50 lekcí se zvyšujícími se úrovněmi obtížnosti, 3200 slovíček a frází a více než 2600 barevných obrázků.

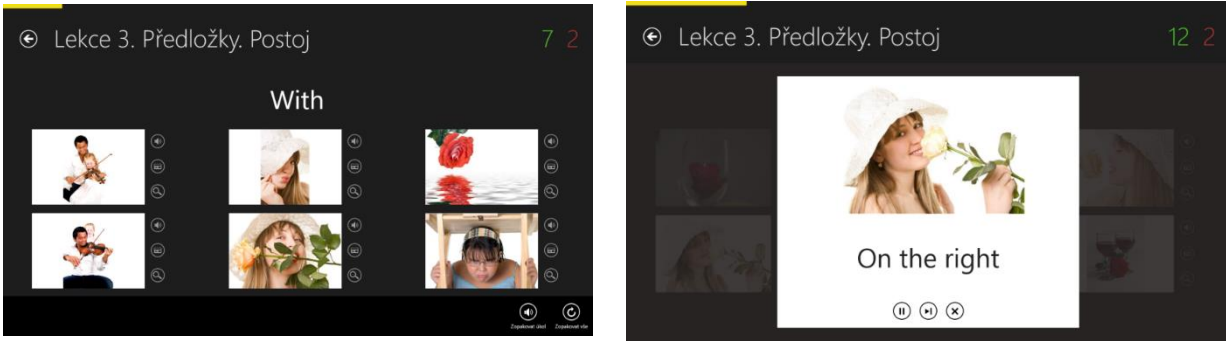

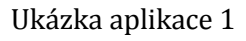

Ukázka aplikace 2

Aplikace vám nejprve přehraje nová slovíčka nebo fráze. Vždy vidíte i obrázek vztahující se k právě přehrávanému slovu. Přehrávání můžete pozastavit, přeskočit a nebo zcela vypnout.

## 4.2.3.3 I Want You To Learn English!

Chcete se naučit anglicky, ale nevíte, která cesta je ta nejsnazší? Pak je tato aplikace pro vás ta pravá. Tato aplikace obsahuje sérii videí, která vám pomohou s anglickými dovednostmi Writing, listening, reading a grammar.

Aplikace obsahuje mnoho videí, která jsou seřazena do kategorií podle dovednosti, kterou roz-

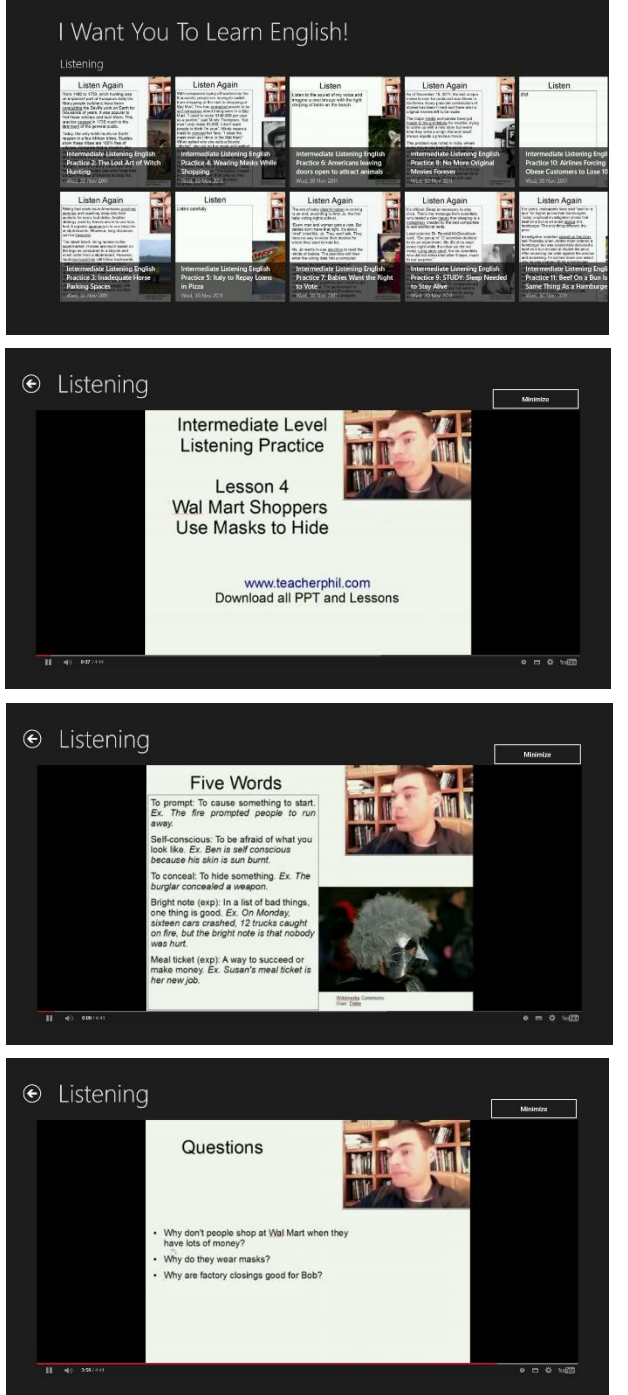

víjí (Listening, speaking a writing) videa jsou okolo čtyř a půl minuty dlouhá. Problematikou Nás provádí rodilí mluvčí. Vlevo nahoře vidíme název skupiny dovedností, do které videa spadají. Posouváním obrazovky doprava odkrýváme další videa. Nad sloupcem, od kterého začínají videa jiné kategorie, je vždy napsán název dané kategorie.

U videa je vždy napsána úroveň obtížnosti a název projednávaného tématu. Kliknutím na jeho ikonku spustíme přehrávání, video se přehrává ve shodném prohlížeči jako je na webu YouTube.

Téma je zpracováno ve formě textu, který je nám přečten rodilým mluvčím, který ale mluví pomalu a srozumitelně. Proto není, ani pro nepříliš zkušené angličtináře, problém porozumět.

V textu jsou vyznačena některá slova, která jsou po přečtení textu vysvětlena.

Po dokončení práce s textem jsme dotázáni na několik otázek, abychom dokázali, že jsme obsahu textu porozuměli.

Ukázka aplikace 1, 2, 3, 4

### 4.2.3.4 best way to learn English

Aplikace obsahuje velké množství videí. Posouváním obrazovky doprava zobrazujeme další vi-Videa ale není možné přehrát přímo v aplikaci, odkazují nás na webovou stránku YouTube. Videa jsou ze série English with Ronnie. Jsou podána zábavnou a pochopitelnou formou a namluvena rodilou mluvčí

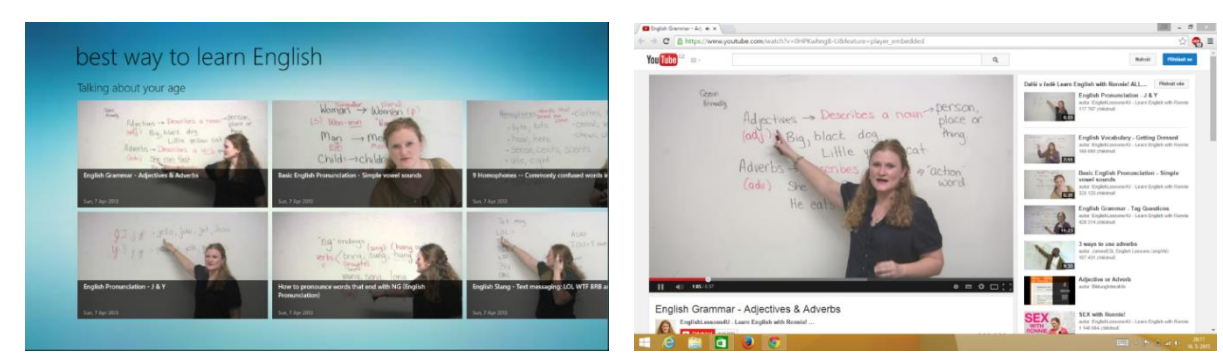

Ukázka aplikace 1

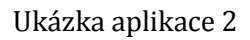

## 4.2.3.5 English Grammar Quiz

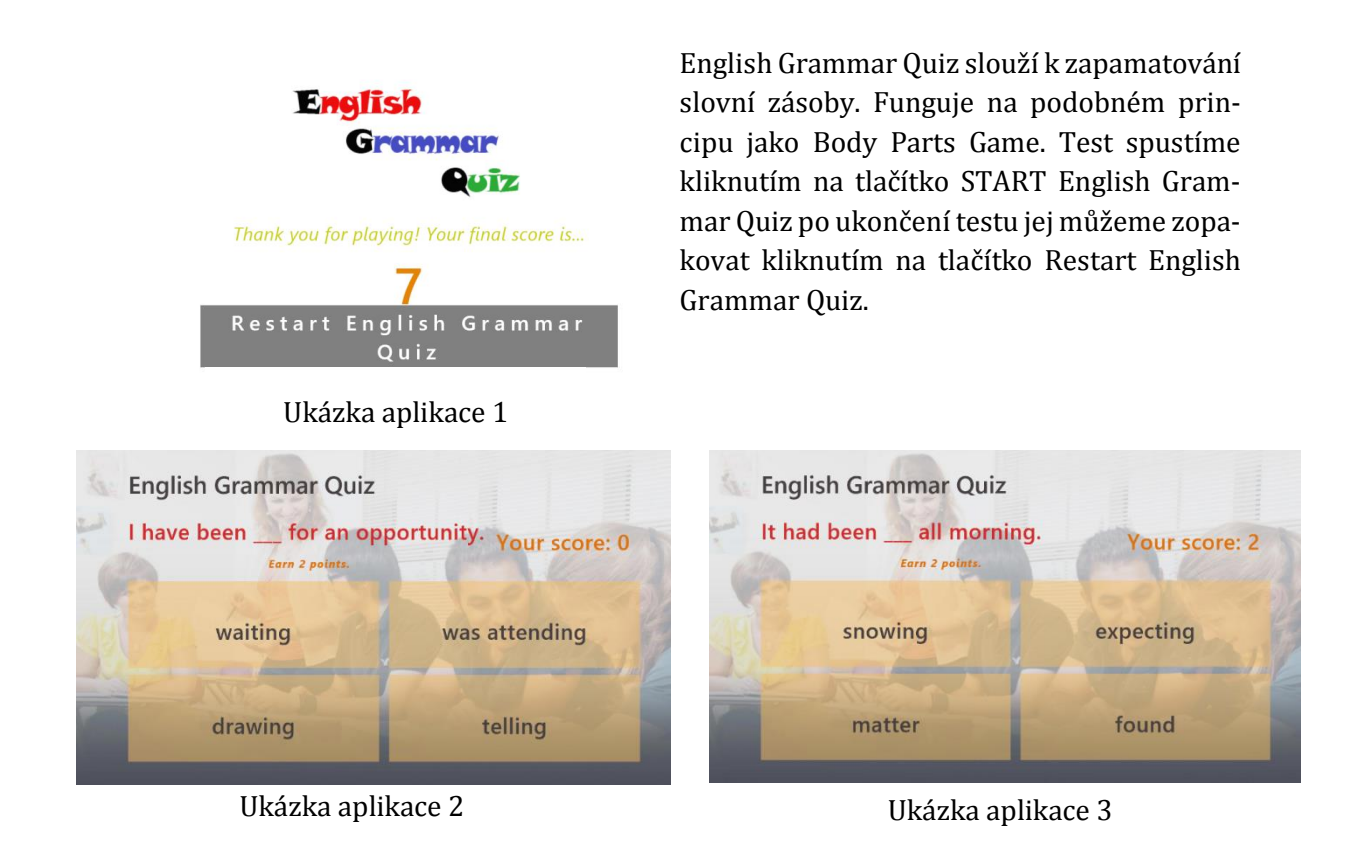

Takto probíhá test. Vlevo nahoře je otázka do které doplňujeme kliknutím slovo, o kterém se domníváme, že je správně. Vpravo nahoře vidíme, kolika bodů jsme zatím dosáhli.

Pod otázkou vidíme, kolik bodů za otázku dostaneme, odpovíme-li správně hned, dostaneme dva body, s každou špatnou odpovědí se odečte jeden bod. Odpovíme-li tedy třikrát špatně, jeden bod se nám odečte.

### 4.2.3.6 English Dictates

English Dictates ,jak název napovídá, testuje uživatele z anglického diktátu. Kliknutím na jednu z kategorií vybereme, v jakém oboru chceme být testováni.

Vpravo nahoře kliknutím na ikonku s písmenem "i" zobrazíme nápovědu. Kliknutím na ikonku s ozubením kolečkem zobrazíme nastavení. Změnit můžeme, kolikrát chceme, aby diktované slovo bylo zopakováno a zda chceme, aby se na obrazovce zobrazovalo. V nastavení můžeme také vymazat statistiky

| English Dic<br><sup>Words</sup> | tates     |           |          | i 0       |
|---------------------------------|-----------|-----------|----------|-----------|
| Computers                       | Body      | Nutrition | Shopping | House     |
| K3 Level                        | K3 Level  | K3 Level  | K3 Level | K12 Level |
| Time                            | Food      | Science   | Weather  | Energy    |
| K3 Level                        | K12 Level | K3 Level  | K3 Level | K12 Level |

Ukázka aplikace 1

Diktát nám počítá, kolik slov zbývá, kolikrát jsme odpověděli nesprávně, jakou máme úspěšnost v daném diktátu a celkovou úspěšnost. Spustíme jej stisknutím tlačítka ENTER.

| ۲ | Computers                                                                               |                                                                                             | ۲   | Con | nput | ters          |                |                |     |     |        |                                                  |                                                |             |       |   |
|---|-----------------------------------------------------------------------------------------|---------------------------------------------------------------------------------------------|-----|-----|------|---------------|----------------|----------------|-----|-----|--------|--------------------------------------------------|------------------------------------------------|-------------|-------|---|
|   | Press "Enter" to start.<br>Listen and type what you hear.<br>Press "Enter" to continue. | Words left<br>0<br>Incorrect words<br>0<br>Excercise's accuracy<br>0<br>Total accuracy<br>0 |     | num | bers |               |                |                |     |     |        | Word<br>39<br>Incor<br>0<br>Excer<br>0%<br>Total | ls left<br>rect word<br>cise's acc<br>accuracy | ls<br>uracy |       |   |
|   |                                                                                         |                                                                                             | ' q | w   | e    | 4<br><b>r</b> | <sup>s</sup> t | <sup>6</sup> z | 7 U | i   | 9<br>0 | °p                                               | ě                                              | é           | X     | I |
|   |                                                                                         |                                                                                             | а   | s   | d    | f             | g              | h              | j   | k   | T      | í                                                | á                                              | š           | Enter |   |
|   |                                                                                         |                                                                                             | Ŷ   | v   | x    | с             | v              | b              | n   | m   | ž      | ř                                                | č                                              |             | . ↑   |   |
|   | Ukázka aplikac                                                                          | e 2                                                                                         |     |     |      |               | Hkź            | izka           | anl | ika | Ce ?   | 3                                                |                                                |             |       |   |

Ukázka aplikace 3

Po poslechu slova napíšeme na klávesnici, o jaké slovo se podle nás jedná. Odpovíme-li jakkoli diktát, pokračuje dál, pouze v případě špatné odpovědi se přičte jedna nesprávná odpověď.

## 4.3 Aplikace pro Android

## 4.3.1 Anglictina - Mobilni ucitel

https://play.google.com/store/apps/details?id=eddica.demo.domaciucitel.ang.cz

Mobilní učitel angličtiny je aplikace pro výuku a opakování angličtiny. Jedná se o ucelený systém, ve kterém se můžete učit a procvičovat novou slovní zásobu, seznamovat se s novou gramatikou a tu si procvičovat na ukázkových větách, dále se můžete učit a procvičovat nové skupiny frází a konečně trénovat poslech souvislých textů. V programu je zabudovaná funkce inteligentního opakpování - program si pamatuje chyby, které jste udělali při procvičování slovíček a vět a umožňuje Vám se soustředit pouze na tyto, čímž šetří Váš čas.

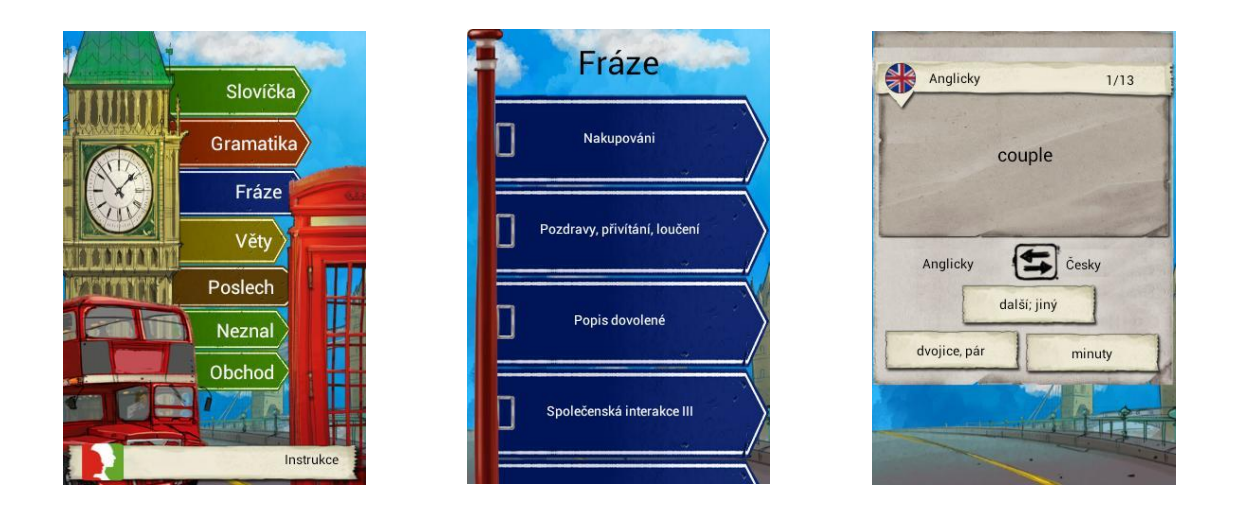

Ukázka aplikace 1

Ukázka aplikace 2

Ukázka aplikace 3

Aplikace vychází z úspěšného konceptu Domácí učitel angličtiny ostravské jazykové školy Eddica. Tato verze obsahuje jednu lekci již přibalenou, další čtyři lze stáhnout z google play zdarma, ostatní jsou za poplatek.

Video k práci s aplikací https://play.google.com/store/apps/details?id=eddica.demo.domaciucitel.ang.cz.

## 4.3.2 6 minute English Listening

Aplikace z internetových stránek BBC - učení angličtiny. Lze si ji stáhnout zdarma. Je založena na poslechu anglických příběhy v režimu offline. Není nutné mít připojení k internetu. Aplikace se skládá z 5 kategorií: 6 minut anglicky, Anglicky v práci, Express angličtina, Slovní zásoba zprávy a Mluvíme anglicky. Obsahuje více než 400 příběhů.

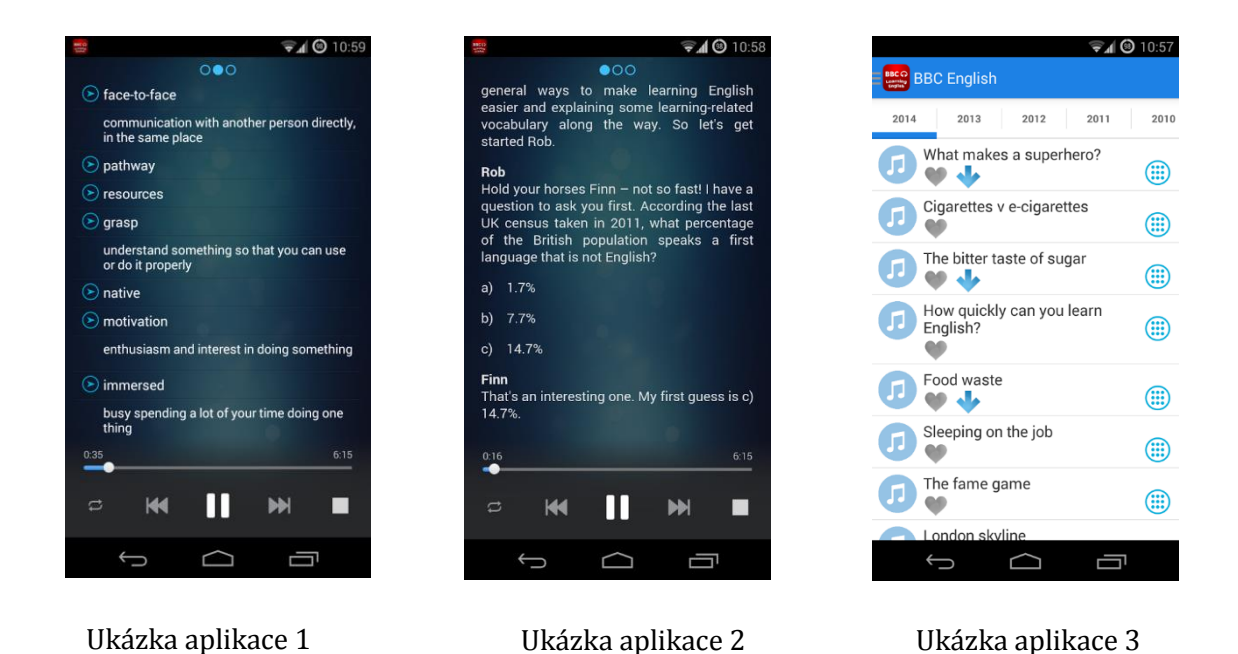

#### 4.3.3 Aldiko Book Reader

### https://plav.google.com/store/apps/details?id=com.aldiko.android

Aplikace pro čtení knih v originálu. Aplikace podporuje formáty EPUB, PDF, Adobe DRM šifrovaných eBooks.

Vlastnosti aplikace:

Podpora knihy z veřejných knihoven.

Úprava textu pro snadné čtení: nastavení velikosti písma, typu písma, písma a pozadí, okraje, zarovnání, řádkování, stejně jako jas, aby co nejlépe vyhovoval vašim požadavkům. Aldiko Book Reader podporuje i noční čtení.

Uživatelsky přívětivé rozhraní: Aldiko Book Reader podporuje jak Android telefony a tablety. Můžete si vytvořit vlastní záložky kdekoliv v knize, rychle přejít na jiné části knihy prostřednictvím tabulky obsahu.

Pokročilý systém řízení knihovna: importovat své vlastní EPUB a PDF souborů do aplikace; organizovat své knihy podle značek a sbírek.

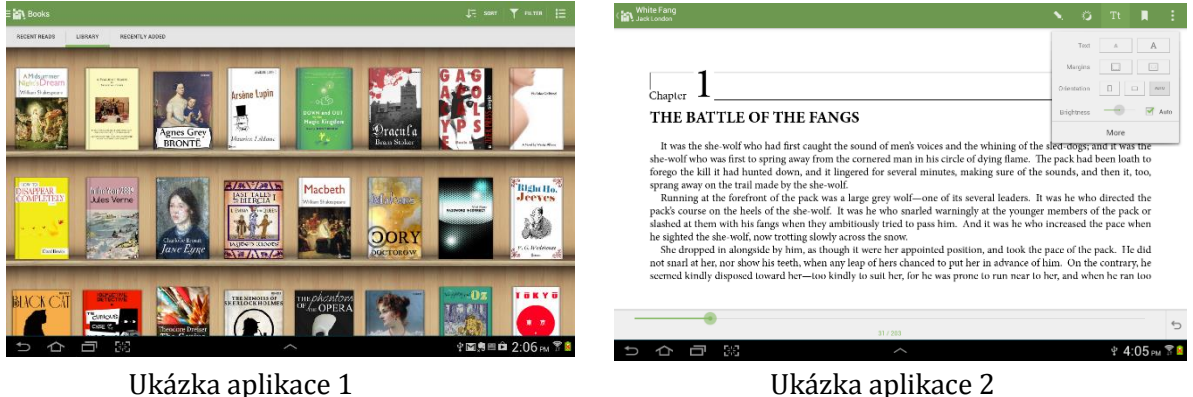

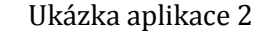

## 4.3.4 Anglicko-český offline slovník

Anglicko - český a česko - anglický off-line slovník s výslovností (170000 výrazů). Velmi jednoduché a intuitivní ovládání. Velkou výhodou je, že není potřeba Internet. Zatím neobsahuje fráze.

| 🖞 🛎 🛛 🤿 🗈 📊 🗾 19:07                                                 | 🖞 🛎 🛛 💎 🖬 📊 💈 19:08                                                                         |
|---------------------------------------------------------------------|---------------------------------------------------------------------------------------------|
| DIC-o Czech-English Dictionary                                      | DIC-o Czech-English Dictionary                                                              |
| hodiny                                                              | liv 7                                                                                       |
| hodiny<br>classes, o'clock, hours, o' clock,<br>clock, clocks, cool | livable ['lɪvəbl] [lɪvəbəl]<br>obyvatelný, snesitelný                                       |
| hodit<br>toss, throw, jaculate, cast                                | live [laɪv]<br>bydlit, spustitelný, živoucí, naživu,<br>žijící, živý, bydlet, skutečný, žít |
| hodit se<br>come in handy, be suitable, befit                       | live by<br>žít podle                                                                        |
| <b>hodit sebou</b><br>get cracking, get weaving, shake a<br>leg     | lived [Iɪvd] [laɪvd]<br>Žil                                                                 |
| hodit se k sobě<br>dovetail                                         | qwertyurop                                                                                  |
| hodit se pro (něco)<br>be suitable for                              | as d t g h j k i                                                                            |
| <b>hodlající</b><br>minded                                          | - ☆ z x c v b n m • ⊠                                                                       |
| hodlat<br>be about, set out, plan, intend, be                       | ?123 y . Next                                                                               |
| Ukázka aplikace 1                                                   | Ukázka aplikace 2                                                                           |

## 4.3.5 Výuka jazyků Jourist

## https://play.google.com/store/apps/details?id=info.jourist.LanguageCoach

Učte studenty efektivně a vryjte jim do paměti slovíčka a fráze. Díky jedinečné výukové metodě dosáhnete s Výukou jazyků Jourist již po krátké době značného pokroku ve zvládání zvoleného cizího jazyka. Výuka jazyků Jourist se výborně hodí k praktické přípravě na použití angličtiny v praxi.

Jedinečná metodika v sobě snoubí vizuální a akustické vnímání cizího jazyka. Všech více než 2 100 slov a frází obsahuje zapamatovatelnou ilustraci a čtou je profesionální mluvčí.

Učební proces je založen na principu kartiček. Vašim cílem je dosáhnout nejvyšší úrovně "Velmi

dobrá". Sami rozhodujete, zda do učebního procesu budou zahrnuta všechna nebo jen některá témata či podtémata. Můžete se soustředit na učení slovíček a frází z jistých témat jako například "Představování", "Rezervace" nebo "V restauraci". Při výuce si můžete vybrat z 8 zábavných cvičení. Když odpovíte správně, sami se rozhodnete, zda jste si dané slovo či frázi vštípili dostatečně na to, abyste je přesunuli o jednu úroveň znalostí výše.

|                  | Úroveň znalostí |      |
|------------------|-----------------|------|
| Úplný začátečník |                 | 2321 |
| Jostatečná       |                 | 0    |
| Jspokojivá       |                 | 0    |
| Jobrá            |                 | 0    |
| Velmi dobrá      |                 | 0    |
|                  |                 |      |
|                  |                 |      |

Ukázka aplikace 1

Vlastnosti aplikace:

Více než 2 200 ilustrovaných a vyslovených slov a frází v každém jazyce.

Vy se rozhodujete, co se chcete naučit.

Všechny fráze a věty namluvili rodilí mluvčí.

Každé slovo a fráze je ilustrovaná, pročež je ještě snazší k zapamatování.

Vybírejte si z 8 různých typů zábavných cvičení pro zlepšení výuky slovíček.

Stručné a logické dělení obsahu do témat a podtémat.

Veškerý obsah je uložen v přístroji, pro použití není zapotřebí internetové připojení. Je pouze nutné si stáhnout požadovaný jazyk.

| -<br>          | Témata                  |               |
|----------------|-------------------------|---------------|
| Základní       |                         | >             |
| Cestování      |                         | >             |
| Hotel          |                         | >             |
| Mistni doprava |                         | >             |
| Pamētihodnosti |                         | >             |
| Banka          | Dvíčení ke všem tematám | >             |
| 5 6 0          | H B                     | 🖄 📓 18:53 🖲 🛔 |

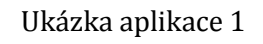

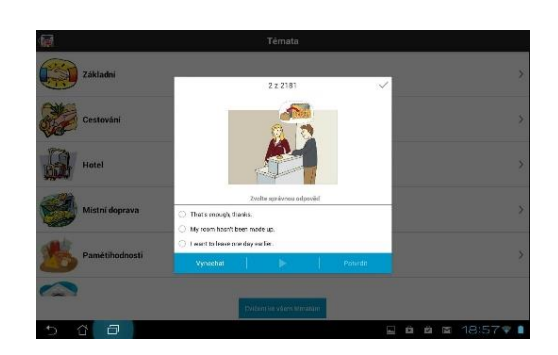

Ukázka aplikace 2

|            | Témata                                                      |  |
|------------|-------------------------------------------------------------|--|
| -          | Cviteni 1                                                   |  |
| isin       | Překlad z cizího jazyka (s obrázkem)                        |  |
|            | Musite zvolit správný překlad zobrazené fráze (s obrázkem). |  |
|            | Oviteni 2                                                   |  |
| 30         | Překlad z cizího jazyka (bez obrázku)                       |  |
| SE         | Musite zvolit správný překlad zobrazené fráze.              |  |
|            | Cviteri 3                                                   |  |
| TA         | Překlad do ciziho jazyka                                    |  |
| <b>A</b> B | Musite zvolit správný překlad zobrazené fráze (s obrázkem). |  |
|            | Cvičeni 4                                                   |  |
|            | Vizuální trénink (snadný)                                   |  |
| ()         | Musite ke zobrazené frázi zvolit správný obrázek.           |  |
| THE REAL   | Cvibeni S                                                   |  |
| ALS:       | Vizuální trénink (středně těžký)                            |  |
| 100        | Musíte k přečtené frázi zvolit správný obrázek.             |  |
| -          | Cviteri 6                                                   |  |
|            | Diktar                                                      |  |
| 7          | Musite správně (alespoň na 80 %) napsat přečtenou frázi.    |  |
|            | Cvibeni 7                                                   |  |
| AS A       | Hådat slova                                                 |  |
| TEV        | Musite uhodnout překlad zobrazeného slova.                  |  |
|            | Cviteni 8                                                   |  |
| elle       | Vizuální trénink (těžký)                                    |  |
|            | K obrázku musite zvolit odpovidající frázi v cizím jazyce.  |  |
|            | Cividenti ke válenti térnatúm                               |  |

Ukázka aplikace 1

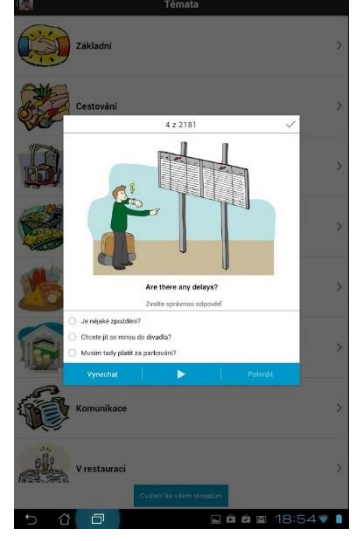

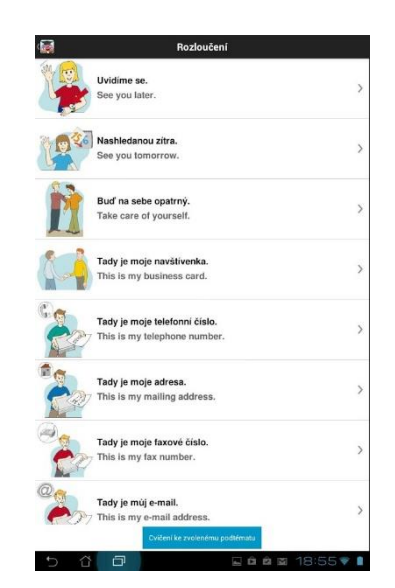

Ukázka aplikace 2

Ukázka aplikace 3

# 5 Zdroje a doporučená literatura

BLOGCZSK. *Zdroje informací pro profesionály v oboru IT* [online]. [cit. 21.2.2015]. Dostupný na WWW: <u>http://blogs.technet.com/b/technetczsk/archive/2013/02/05/windows-8-a-aplikace-jak-to-vlastne-funguje.aspx</u>

Přispěvatelé Wikipedie, *Podcasting* [online], Wikipedie: Otevřená encyklopedie, c2015, Datum poslední revize 26. 02. 2015, 17:38 UTC, [citováno 11. 04. 2015] <<u>http://cs.wikipe-dia.org/w/index.php?title=Podcasting&oldid=12296885</u>>

https://play.google.com/store/apps/details?id=com.sonymobile.androidapp.audiorecorder

https://play.google.com/store/apps/details?id=eddica.demo.domaciucitel.ang.cz

https://play.google.com/store/apps/details?id=com.aldiko.android

https://play.google.com/store/apps/details?id=com.dic o.dico cze eng

https://play.google.com/store/apps/details?id=info.jourist.LanguageCoach